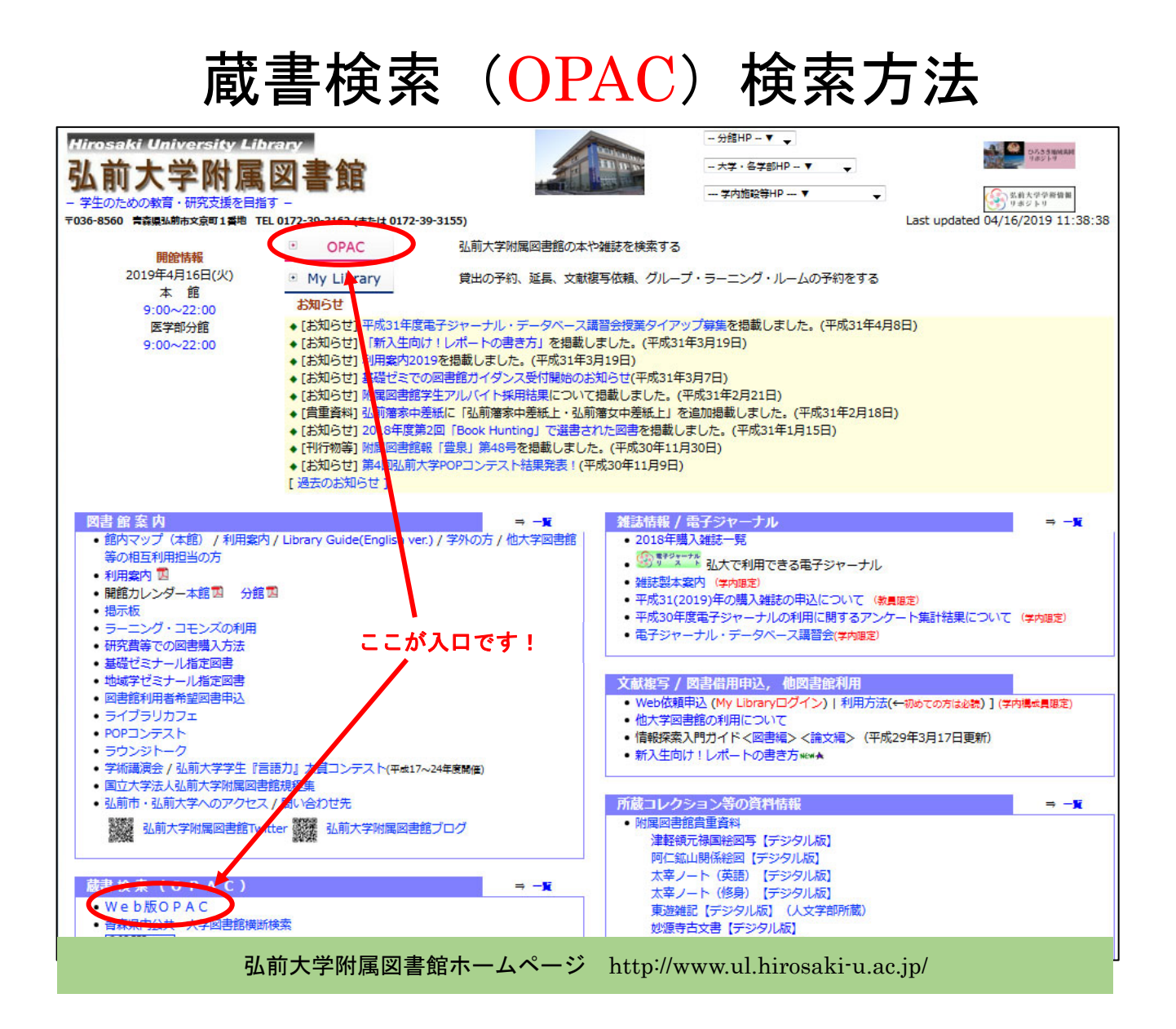

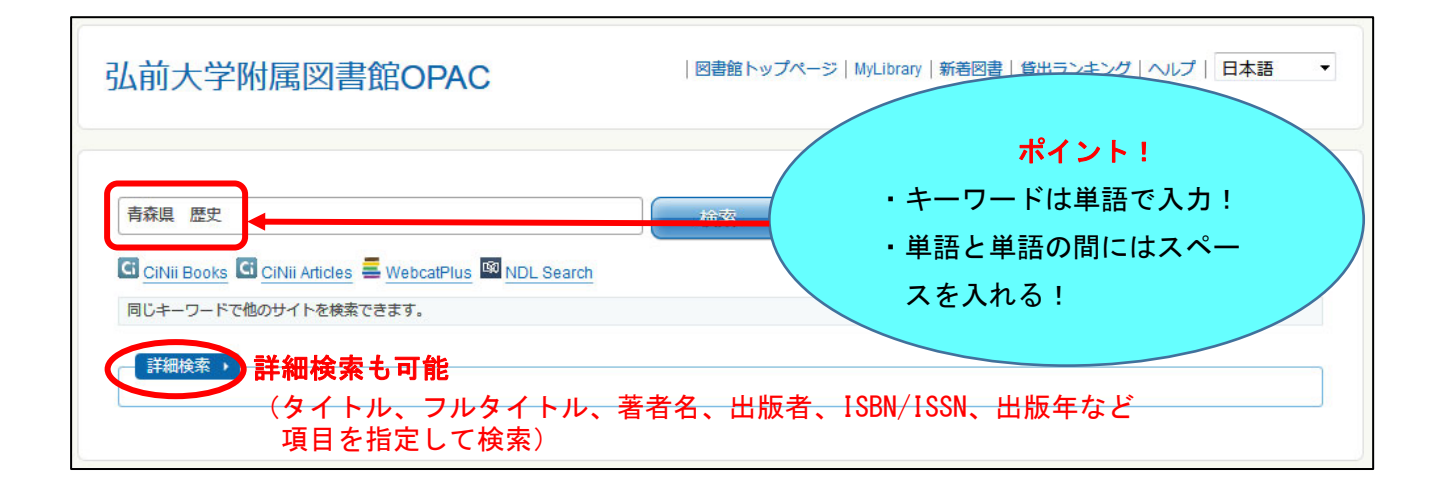

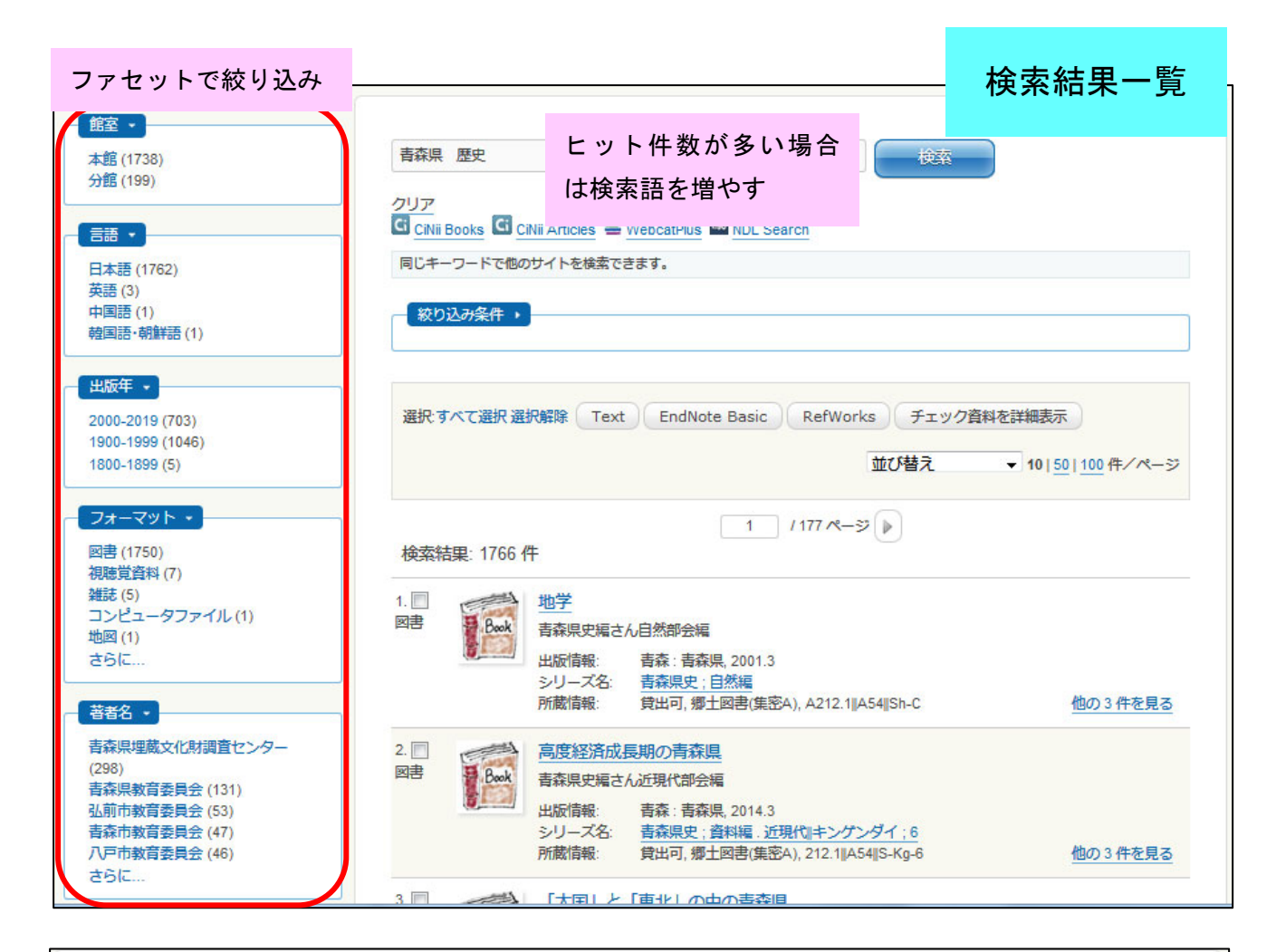

| ◀ 前のレコード         |          | 一覧に戻                                                                            | る(15 件)   |          |            | 詳細画面       |
|------------------|----------|---------------------------------------------------------------------------------|-----------|----------|------------|------------|
| 青森県。歴            | 青森県の歴史散歩 | タイトル                                                                            |           |          |            |            |
| So Annariken 史   | フォーマット:  | 國書                                                                              |           |          |            |            |
| いた               | タイトルのヨミ: | アオモリケン ノ レキシ サンポ                                                                |           |          |            |            |
| Road A           | 責任表示:    | <b>青森県高等学校地方史研究会編</b>                                                           |           |          |            |            |
|                  | 言語:      | 日本語                                                                             |           |          |            |            |
|                  | 出版情報: ]  | 東:山川出版社, 2007.5                                                                 |           |          |            |            |
| > Amazon co in   | 形態: 3    | 34p, 図版[8]p ; 19cm                                                              |           |          |            |            |
| Text             | 著者名:     | 青森県高等学校地方史研究会 <da< td=""><td>03927740&gt;</td><td></td><td></td><td></td></da<> | 03927740> |          |            |            |
| RefWorks         | シリーズ名:   | 歷史散歩;2 <ba71642861></ba71642861>                                                |           |          |            |            |
| EndNote Basic    | 書誌ID: E  | A81968173                                                                       |           |          |            |            |
| シメール             | ISBN: 9  | 784634246027 [4634246023]                                                       |           |          |            |            |
| 🔒 Print          |          |                                                                                 |           |          | は日うはく      | 海却圣空口太主子   |
| 🖞 Link This Page | 所蔵情報 -   |                                                                                 |           |          | 貝田中の場合、    | 、巡却アルロを衣示  |
|                  | 状態 巻     | 所在                                                                              | 図書ID      | 請求記号     | 返却予方日(予    | 約数)        |
|                  | 貸出中      | 開架図書(本館2F)                                                                      | 07549384  | 291      | 2019/06/28 | 予約・取寄      |
| 表 印刷 金約 35 mm    | $\smile$ |                                                                                 |           | R25      |            |            |
|                  |          |                                                                                 |           | 2        |            |            |
|                  | 貸出可      | 開架図書(本館2F)                                                                      | 07550765  | 291      | 🔟 所在と      | 請求記号を      |
|                  |          |                                                                                 |           | R25      | V I I      | Fa         |
|                  |          |                                                                                 |           | <u> </u> | 720        | с )<br>( ) |

|   | 状態           | 巻                | 所在                           | 図書ID               | 請求記号            | 返却予定日(予約数) |
|---|--------------|------------------|------------------------------|--------------------|-----------------|------------|
| ( | 研究室貸出        |                  | 人文-思想文芸                      | 07734653           | 163<br>F45<br>5 |            |
| L | 「研究室<br>合は図書 | 貸出」は、図<br>請求用紙に訂 | ]書館以外の場所(各学部<br>2入してカウンターへお申 | ・センター等)<br>Iし込みくださ | に置いている資<br>い。   | 料です。利用したい場 |

| 状態 | 巻      | 所在         | 図書ID      | 請求記号          | 返却予定日(予約数) |
|----|--------|------------|-----------|---------------|------------|
| 禁帯 | 出      | 参考図書(本館1F) | 07785865  | 410.33<br>G34 | ١          |
| Г  | 禁帯出」は、 | 書架に置いてあります | が、貸出していない | 資料です。館口       | 内でご利用ください。 |

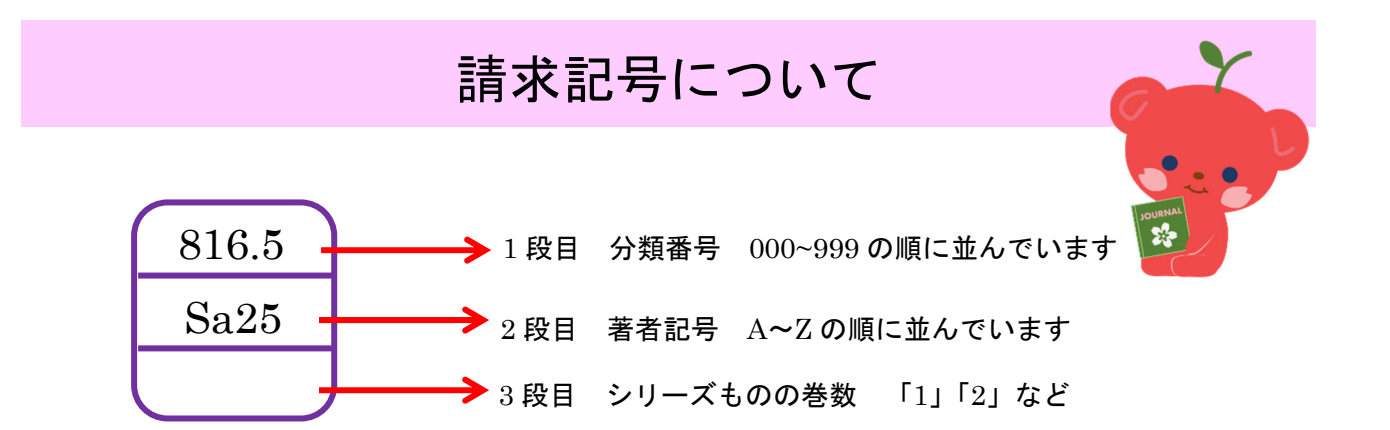

### 日本十進分類表

| 000 総記                                                                                                    | 100 哲学                                                                                                    | 200 歴史                                                                                                    | 300社会科学                                                                                               | 400自然科学                                                                                                    |
|----------------------------------------------------------------------------------------------------|----------------------------------------------------------------------------------------------------|----------------------------------------------------------------------------------------------------|----------------------------------------------------------------------------------------------------|----------------------------------------------------------------------------------------------------|
| 010 図書館                                                                                                    | 110 哲学各論                                                                                                    | 210 日本史                                                                                                    | 310 政治                                                                                                | 410 数学                                                                                                    |
| 020 図書·書誌学                                                                                                    | 120 東洋思想                                                                                                    | 220 アジア史・東洋史                                                                                                   | 320 法律                                                                                                | 420 物理学                                                                                                    |
| 030 百科事典                                                                                                    | 130 西洋思想                                                                                                    | 230 ヨーロッパ史                                                                                                    | 330 経済                                                                                                | 430 化学                                                                                                    |
| 040 一般論文集                                                                                                    | 140 心理学                                                                                                    | 240 アフリカ史                                                                                                    | 340 財政                                                                                                | 440 天文学·宇宙学                                                                                                    |
| 050 逐次刊行物·年鑑                                                                                                    | 150 倫理学                                                                                                    | 250 北アメリカ史                                                                                                    | 350 統計                                                                                                | 450 地球科学·地学                                                                                                    |
| 060 学会·団体                                                                                                    | 160 宗教                                                                                                    | 260 南アメリカ史                                                                                                    | 360 社会                                                                                                | 460 生物化学                                                                                                    |
| 070 ジャーナリズム                                                                                                    | 170 神道                                                                                                    | 270 オセアニア史                                                                                                    | 370 教育                                                                                                | 470 植物学                                                                                                    |
| 080 叢書·全集                                                                                                    | 180 仏教                                                                                                    | 280 伝記                                                                                                    | 380 風俗習慣·民俗学                                                                                          | 480 動物学                                                                                                    |
| 090 貴重書·郷土資料                                                                                                    | 190 キリスト教                                                                                                    | 290 地理·地誌·紀行                                                                                                   | 390 国防·軍事                                                                                             | 490 医学·薬学                                                                                                    |
|                                                                                                    |                                                                                                    |                                                                                                    |                                                                                                    |                                                                                                    |
| 500技術工学                                                                                                    | 600 産業                                                                                                    | 700 芸術                                                                                                    | 800 言語                                                                                                | 900 文学                                                                                                    |
| 500技術工学<br>510 建築工学·土木                                                                                                 | 600 産業<br><sup>610 農業</sup>                                                                                                    | 700 芸術<br><sup>710 彫刻</sup>                                                                                    | 800 言語<br><sup>810 日本語</sup>                                                                          | 900 文学<br>910 日本文学                                                                                                    |
| 500技術工学<br>510 建築工学・土木<br>520 建築学                                                                                      | 600 産業<br>610 <sub>農業</sub><br>620 園芸·造園                                                                                                    | 700 芸術<br>710 <sup>彫刻</sup><br>720 絵画·書道                                                                       | 800 言語<br><sup>810 日本語</sup><br>820 中国語                                                               | 900 文学<br>910 日本文学<br>920 中国文学                                                                                                    |
| 500技術工学<br>510 建築工学·土木<br>520 建築学<br>530 機械工学·原子力                                                                      | 600 産業<br>610 農業<br>620 園芸·造園<br>630 蚕糸業                                                                                                    | 700 芸術<br><sup>710 彫刻</sup><br>720 絵画·書道<br>730 版画                                                             | 800 言語<br>810 日本語<br>820 中国語<br>830 英語                                                                | 900 文学<br>910 日本文学<br>920 中国文学<br>930 英米文学                                                                                                    |
| 500技術工学<br>510 建築工学・土木<br>520 建築学<br>530 機械工学・原子力<br>540 電気工学・電子                                                       | 600 產業           610 農業           620 園芸・造園           630 蚕糸業           640 畜産業・獣医学                                                                         | 700 芸術<br><sup>710 彫刻</sup><br>720 絵画·書道<br>730 版画<br>740 写真·印刷                                                | 800 言語<br>810 日本語<br>820 中国語<br>830 英語<br>840 ドイツ語                                                    | 900         文学           910         日本文学           920         中国文学           930         英米文学           940         ドイツ文学                                                                                                    |
| 500技術工学<br>510 建築工学·土木<br>520 建築学<br>530 機械工学·原子力<br>540 電気工学·電子<br>550 海洋工学·船舶                                        | 600 產業           610 農業           620 國芸·這國           630 蚕糸業           640 畜産業・獣医学           650 林業                                                        | <b>700 芸術</b><br>710 彫刻<br>720 絵画·書道<br>730 版画<br>740 写真·印刷<br>750 工芸                                          | 800 言語<br>810 日本語<br>820 中国語<br>830 英語<br>840 ドイツ語<br>850 フランス語                                       | 900         文学           910         日本文学           920         中国文学           930         英米文学           940         ドイツ文学           950         フランス文学                                                                                       |
| 500技術工学<br>510 建築工学·土木<br>520 建築学<br>530 機械工学·原子力<br>540 電気工学·電子<br>550 海洋工学·船舶<br>560 金属工学·鉱山                         | 600 產業           610 農業           620 國芸·造園           630 蚕糸業           640 畜産業・獣医学           650 林業           660 水産業                                      | 700 芸術         710 彫刻         720 絵画・書道         730 版画         740 写真・印刷         750 工芸         760 音楽・舞踊      | 800 言語<br>810 日本語<br>820 中国語<br>830 英語<br>840 ドイツ語<br>850 フランス語<br>860 スペイン語                          | 900         文学           910         日本文学           920         中国文学           930         英米文学           940         ドイツ文学           950         フランス文学           960         スペイン文学                                                          |
| 500技術工学<br>510 建築工学·土木<br>520 建築学<br>530 機械工学·原子力<br>540 電気工学·配舟<br>550 海洋工学·船舶<br>560 金属工学·鉱山<br>570 化学工業             | 600 產業           610 農業           620 園芸・造園           630 蚕糸業           640 畜産業・獣医学           650 林業           660 水産業           670 商業                     | <b>700 芸術</b><br>710 彫刻<br>720 絵画・書道<br>730 版画<br>740 写真・印刷<br>750 工芸<br>760 音楽・舞踊<br>770 演劇・映画                | 800 <b>言語</b><br>810 日本語<br>820 中国語<br>830 英語<br>840 ドイツ語<br>850 フランス語<br>860 スペイン語<br>870 イタリア語      | 900         文学           910         日本文学           920         中国文学           930         英米文学           940         ドイツ文学           950         フランス文学           960         スペイン文学           970         イタリア文学                             |
| 500技術工学<br>510 建築工学・土木<br>520 建築学<br>530 機械工学・原子力<br>540 電気工学・電子<br>550 海洋工学・船舶<br>560 金属工学・鉱山<br>570 化学工業<br>580 製造工学 | 600 產業           610 農業           620 園芸・造園           630 蚕糸業           640 畜産業・獣医学           650 林業           660 水産業           670 商業           680 運輸・交通 | <b>700 芸術</b><br>710 彫刻<br>720 絵画・書道<br>730 版画<br>740 写真・印刷<br>750 工芸<br>760 音楽・舞踊<br>770 演劇・映画<br>780 スポーツ・体育 | 800 言語<br>810 日本語<br>820 中国語<br>830 英語<br>840 ドイツ語<br>850 フランス語<br>860 スペイン語<br>870 イタリア語<br>880 ロシア語 | 900         文学           910         日本文学           920         中国文学           930         英米文学           940         ドイツ文学           950         フランス文学           960         スペイン文学           970         イタリア文学           980         ロシア文学 |

| ∢ 前のレコード         | 一覧に戻る(928 件)                                                 | 雑誌の詳細画面             |
|------------------|--------------------------------------------------------------|---------------------|
|                  | 現代数学 タイトル                                                    |                     |
| JOURNAL          | フォーマット: 雑誌                                                   |                     |
|                  | タイトルのヨミ: ゲンダイスウガク                                            |                     |
| Taut             | <b>責任表示:</b> 現代数学社[編]                                        |                     |
| PofWorks         | 言語:日本語                                                       |                     |
| EndNote Basic    | 出版情報: 京都:現代数学社, 2013.4-                                      |                     |
| マメール             | <b>形態:冊</b> ;26cm                                            |                     |
| 🔒 Print          | <b>若者名:</b> 現代数学社 <da03472833></da03472833>                  |                     |
| 🖞 Link This Page | ISSN: 21876495                                               |                     |
|                  | <b>巻次(年次):</b> 46巻4号 (2013.4)- = 通巻556号 (2013.4)-            |                     |
|                  | 継続前誌:理系への数学:高校・大学生のための数学の道 <aa11223250></aa11223250>         | 最新年は 2F 新着雑         |
|                  | 書誌ID: AA12606040                                             | 誌コーナー。              |
|                  | Library Full-text<br>Navigation<br>電子ジャーナルは<br>Weary ここをクリック | それ以前の分は雑誌           |
|                  | <u> </u>                                                     |                     |
|                  | 所在 所裁任 所裁发号                                                  | OPAC注記              |
|                  | <u>和雑誌(第2書庫4F~5F)</u> 2013-2019 46(4-12), 47-51, 52(1-5)+    | 最新年は新著雑誌コー<br>ナーに配架 |

**雑誌の巻号表記** 第 3 巻第 3 号=3(3) 40(1-4,6)=40 巻 1~4 号と 6 号を所蔵(40 巻 5 号は欠号)

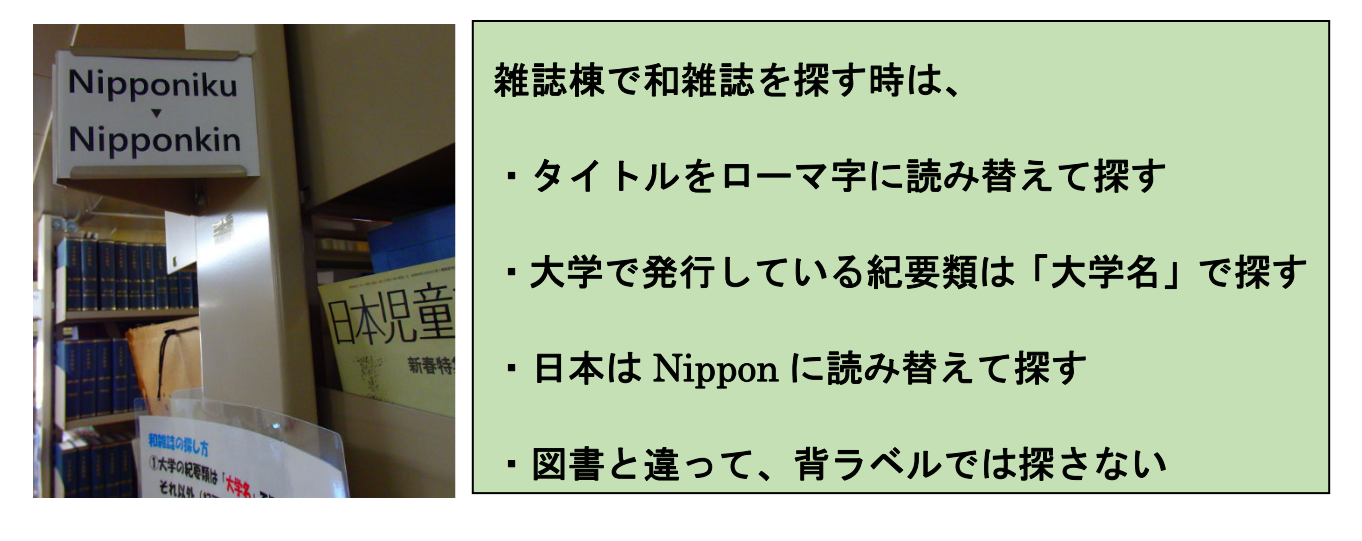

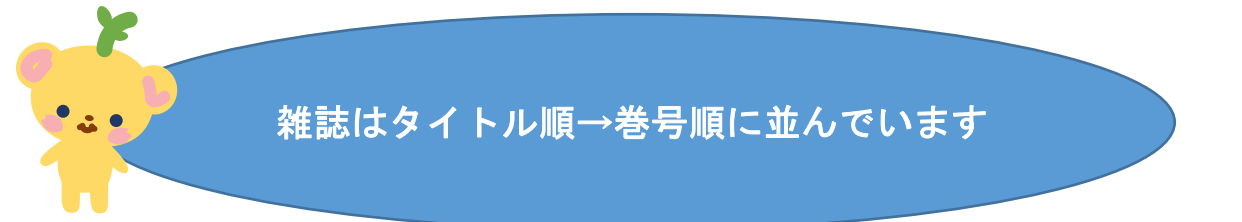

## 館内の主な配架場所

| OPACの所在        | 資料               |
|----------------|------------------|
| 開架図書(本館2F)     | 和図書・洋図書(出版年が新しい) |
| 和図書(第1書庫2F~5F) | 和図書(出版年が古い)      |
| 洋図書(第1書庫1F~2F) | 洋図書(出版年が古い)      |
| 和図書別置(集密C)     | 和図書(出版年が古い)      |
| 洋図書別置(集密C)     | 洋図書(出版年が古い)      |
| 和雑誌(第2書庫4F~5F) | 和雑誌              |
| 洋雑誌(第2書庫2F~3F) | 洋雑誌              |
| 参考図書(本館1F)     | 参考図書(辞書・事典類)     |
| 郷土図書・郷土雑誌(集密A) | 青森県関係や弘前大学の資料    |

データベース例

| データベース                         | 名称             | 内容                     |  |
|--------------------------------|----------------|------------------------|--|
| たでいいに<br>たきがす<br>Books         | CiNii Books    | 全国の大学図書館の図書・雑<br>誌をさがす |  |
| Cinii BAOBARESSIFF<br>Articles | CiNii Articles | 日本の論文をさがす              |  |
| 曾蔵                             | 間蔵Ⅱ            | 朝日新聞記事検索               |  |
| ヨミダス歴史館                        | ヨミダス歴史館        | 讀賣新聞記事検索               |  |
| 知識探索サイト<br>JapanKnowledge      | ジャパンナレッジ       | 辞書・事典総合データベース          |  |
| 日経BP記事検索サービス                   | 日経BP記事検索       | 日経BP社発行の雑誌記事が<br>読める   |  |

### サイニイ CiNii Articles 日本の論文をさがす

| CiNii 日本の論文をさがす 大学図書館の本をさがす 日本                                                                                           | の博士論文をさがす                                       | 弘前大学 新規登録 ログイン                        |
|----------------------------------------------------------------------------------------------------|-------------------------------------------------|---------------------------------------|
| 論文検索 著者検討                                                                                                    | 希 <u>全文検</u> 索                                  | _                                     |
| 日産ゴーン                                                                                                    | 検索                                              |                                       |
|                                                                                                    |                                                 |                                       |
| 検索結果: 501件中 1-20 を表示<br>1                                                                                                | 2 3 4 5 6 26 >                                  | 国立情報学研究所<br>オープンハウス                   |
| □ すべて選択: 新しいウィンドウで開く ∨ 実行                                                                                                | 20件ずつ表示 > 出版年:新しい順 > 表示                         | 研究成果癸表一般公開                            |
| <ul> <li></li></ul>                                                                                                    | サ" 日産を誤う「仏ルノー」の奇策                               | 5/31 金 6/1<br>入場 謎 学術総合センター<br>無料 竹橋駅 |
| □ E 日本企業の「ガバナンス」を考える 日<br>・ゴーン事件まで「トップの追放劇」                                                                              | 産元会長・カルロス・ゴーン氏追放に見る日本の企業統治 旧三越から日産 2<br>けなぜ起きる2 | 関連著者                                  |
| 金子 博人<br>財界 67(7), 70-73, 2019-03-26                                                                                     |                                                 | ▲ 井上久男                                |
| クリックするとFull-text Navigationへリンク                                                                                          | します クリックすると弘大蔵書検索ができます                          | ■ 更山 太一                               |
| 日産西川社長激白120分 ゴーンは日本                                                                                                    | えをナメていた                                         | 🖸 永井 隆                                |
| 週刊文春 61(9), 22-27, 2019-03-07                                                                                            |                                                 | □ 片山修                                 |
| クリックするとFull-text Navigationへリンク                                                                                          | します クリックすると弘大蔵書検索ができます                          | □ 福島 哉香                               |
| <ul> <li>目産を「食い物にした」日本人役員 (L</li> </ul>                                                                                  | ABYRINTH ゴーン・ショック) 4                            | □ 立町 次男                               |
| Facta 14(3), 13-15, 2019-03                                                                                              |                                                 | <b>四</b> 細野 祐二                        |
|                                                                                                    |                                                 |                                       |
| <ul> <li>・ゴーン事件まで「トップの追加<br/>金子博人</li> <li>財界 67(7), 70-73, 2019-03-26</li> <li>クリックするとFull-text Navigationへ!</li> </ul> | な劇」はなぜ起きる?<br>著者名<br>リンクします クリックすると弘大蔵書検索ができます  |                                       |
|                                                                                                    |                                                 |                                       |
| 雑誌名 巻号 ページ 発行                                                                                                    | τ <b>Π</b>                                      |                                       |
|                                                                                                    | 財界                                              |                                       |
| JOURNAL                                                                                                    | フォーマット: 雑誌                                      |                                       |
| <b>1 1 1 1</b>                                                                                                    | <b>タイトルの</b> ヨミ: ザイカイ                           |                                       |
| Text                                                                                                    | <b>責任表示:</b> 財界研究所                              |                                       |
| RefWorks                                                                                                    | 言語: 日本語                                         |                                       |
| Note Basic                                                                                                    | 出版情報: 東京:財界研究所, 1953-                           |                                       |
|                                                                                                    | <b>形態: 冊</b> ;26cm                              |                                       |
|                                                                                                    | 著者名: 射界研究所 <da03708973></da03708973>            |                                       |
| い 私大に無い場合                                                                                                    | <b>巻次(年次):</b> 1巻1号(昭28.8)-                     |                                       |
| は、他大学図書館                                                                                                    | 書誌ID: AN00266209                                |                                       |
| から文献を取り寄                                                                                                    | Library Full-text                               |                                       |
| サることもできま                                                                                                    | unionan ここをクリック                                 |                                       |
|                                                                                                    | 67(7)があるか確認                                     | 認                                     |
| 9 (17 杯)                                                                                                    |                                                 |                                       |
|                                                                                                    | 7/11年 7/1004年 /1002年<br>                        | UPAU注意                                |
|                                                                                                    |                                                 |                                       |

| CiNii | 日本の論文をさがす 大学図書館の本をさがす 日本の                                      | 博士論文をさがす                                                |                                                                                                    |                                                                                                    |
|-------|----------------------------------------------------------------|---------------------------------------------------------|----------------------------------------------------------------------------------------------------|----------------------------------------------------------------------------------------------------|
|       |                                                                | 全文検索                                                    |                                                                                                    |                                                                                                    |
|       | 著作権                                                            |                                                         |                                                                                                    | 検索                                                                                                    |
|       | ्र                                                             | κτ 🤇                                                    | 本文あり                                                                                                    | ◇ 詳細検索                                                                                                    |
|       |                                                                |                                                         |                                                                                                    |                                                                                                    |
|       | 検索結果: 3005件中 1-20 を表示                                          |                                                         |                                                                                                    |                                                                                                    |
|       | 1                                                              | 2 3 4 5 6 1                                             | 151 >                                                                                                    |                                                                                                    |
|       | □ すべて選択: 新しいウィンドウで開く ∨ 実行                                      |                                                         | 20件ずつ表示 🗸 出版年:新しい順                                                                                                    | ▼表示                                                                                                    |
|       | <ul> <li></li></ul>                                            | ドに関する主観的重大性と見                                           | 取り締まりへの支持の規定要因: <mark>著作権</mark> )                                                                                                    | 去観 1                                                                                                    |
|       | 西川 開 , 向井 智哉<br>… 本研究の目的は、違法ダウンロードと違法アッ                        | プロードという <mark>著作権</mark> 侵害を対象(                         | に、それらの侵害によって生じた結果が重大だとす                                                                                                    | る主                                                                                                    |
|       | 観的な評価(「主観的重大性」)と、そのような。<br>る要因を検討することである。…                     | <b>景害の行為者をどの程度厳しく取り</b>                                 | )締まるべきかという「取り締まりへの支持」を規                                                                                                    | 定す                                                                                                    |
|       | 図書館時代シディア研究 = Library, Information<br>機関リポジトリ DOI クリックするとFull- | and Media Studies 16(2), 27-3<br>text Navigationへリンクします | 5, 2019-03-31 クリックすると弘大蔵書検索ができます                                                                                                    |                                                                                                    |
|       | □                                                              | ーネット配信授業の実施                                             |                                                                                                    | 2                                                                                                    |
|       | 染岡 慎一 , Shinichi Someoka<br>… 1) 30分の動画をコンテンツとするオンデマン          | ット教会「 <b>著作権</b> 」を制作した。・                               | 15: LIMS_16(2)-27.pdf - Adobe Acrobet Pro<br>ファイル(F) 編集(E) 表示(V) ウィンドウ(W) ヘルプ(H)                                                                                                    |                                                                                                    |
|       | 空田女子大学紀要 = Journal of Yasuda Women'<br>機関ロポジトロ POT クロックすると同時   | s University (47), 19-88, 2019-                         |                                                                                                    | ⇒ カスタマイズ ◆     │     // 入力と署名 注釈     ↓                                                                                                    |
|       |                                                                |                                                         |                                                                                                    | 2336 取約重大性と                                                                                                    |
|       |                                                                |                                                         | ーオ作権は現と常作権(は)へのなくを中く<br>こジョン放送<br>なのませいと<br>Determinants of Subjective Evaluation and Support for In                                                                                                    | 42                                                                                                    |
|       | アビニューメディア (1644), 2-3, 2019-02-11                              |                                                         |                                                                                                    | 東京対象に、それ<br>1日 と、その2 う                                                                                                    |
|       | ロ経BPレクリックするとFull-Lext Navigation                               | ~9290#9<br>[2990938                                     | CHEOの12世紀での日本町10日本の10日には、10日本の10日本の10日本の10日本の10日本の10日本の10日本の10日本の                                                                                                    | の文約   年後亡す<br>取の資 生りーの立<br>着目し、これらの<br>構造 たけるった。<br>始約 (小和基本、3)<br>  予修論する所作<br>若りーの文化社。                                                             |
| その    | )場で論文の PDF を無料で読める <sup>±</sup>                                | 易合があります。                                                | 2010 to Address provide a second second seco | alim of copyright<br>solid and copyright                                                                                                    |
| 「樽    | 関リポジトリ」「日経 BP」等のリ                                              | リンクがあったら、                                               | that the images and an intervention imaging the area warearborists of the way<br>and append to the the images and an intervention imaging the area warearborists of the ware<br>we develop of sateline in a mean warearborist and warearborists of mean<br>2017 servention in a mean area warearborist and warearborists and warearborists<br>and warearborists and warearborists and warearborists and warearborists<br>that an emphasisment the mean section of the compared to the biotic register of the compared to a warearborist and warearborists and<br>the mean section of the compared to a warearborist and warearborists and and an area<br>to find the compared to a warearborist and an area area and a section of the compared to a warearborist and an area<br>to find the compared to a warearborist and an area area and a section of the compared to a warearborist and an area area<br>area area area area area area                                                                                                    | chre-endutions of a<br>his assumption,<br>aire survey among<br>of the following: 10<br>of copyright Law<br>Ritation of Collarse<br>the imposition of |
| 是非    | ≅クリックしてください。                                                   |                                                         | and for we may be defined by the adjustment of the period. The second second se | ogyógia lawhat<br>Similations of this                                                                                                    |
| ×     | 「有料」のデータベースの場合は                                                | 見られないことが                                                | b<br>b<br>b<br>b<br>b<br>b<br>b<br>b<br>b<br>b<br>b<br>b<br>b<br>b<br>b<br>b<br>b<br>b<br>b                                                                                                    | Trit (tr) 41 LABLAN<br>Information and Marin Martine<br>Millions                                                                                     |
| りま    | इंग्र                                                          |                                                         |                                                                                                    | -                                                                                                    |
| (     | CINI (本の論文をさがす) 大学図書館の本をさがす 日                                  | 本の博士論文をさがす                                              | 弘前大学 新規登録 ログイ                                                                                                    | ン Engli                                                                                                    |
|       |                                                                |                                                         |                                                                                                    |                                                                                                    |
|       |                                                                |                                                         |                                                                                                    |                                                                                                    |
|       |                                                                | 大学図書館                                                   | Ø                                                                                                    |                                                                                                    |
|       |                                                                | Book                                                    | S CiNii Books                                                                                                    |                                                                                                    |
|       |                                                                |                                                         | 他大学図書館ではどん                                                                                                    | な資料を                                                                                                    |
|       |                                                                |                                                         | 所蔵しているか分かり                                                                                                    | ります。                                                                                                    |
|       | 日産ゴーン                                                          | ·····                                                   | 他大学図書館から図書                                                                                                    | を借りる                                                                                                    |
|       | すべての資料                                                         |                                                         | こともできます。(有                                                                                                    | 「料)                                                                                                    |
|       |                                                                |                                                         | ※雑誌は借用不可                                                                                                    |                                                                                                    |

# MyLibrary の使い方

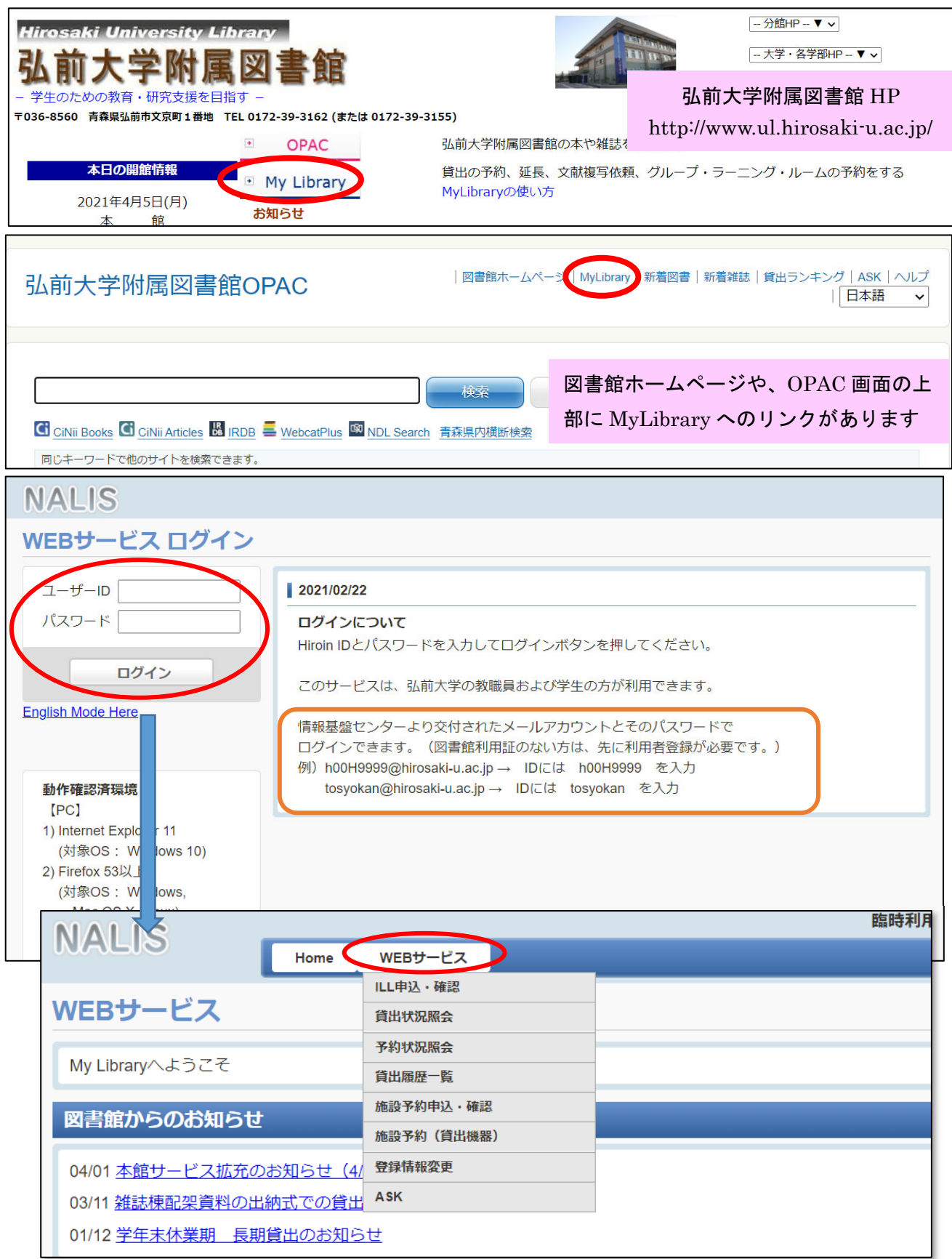

| NALIS<br>Home WEBサービス                           | ~MyLibrary でできること~          |
|-------------------------------------------------|-----------------------------|
| (文献複写・貸借)依頼                                     | ●ILL(文献複写・貸借)依頼  【有料】       |
|                                                 | (ILL 申込がメニューにない方は、参考調査カウンター |
|                                                 | または医学部分館カウンターで登録が必要)        |
| ILL新規依頼                                         | ●貸出状況照会(貸出延長の手続きはここから)      |
| 新しく依頼する場合は、[新規複写依頼]または[新規貸借依頼                   | ●予約状況照会                     |
| 新規裆                                             | ●貸出履歴一覧                     |
| ILL申込状況・履歴確認                                    | ●施設予約申込・確認                  |
| 取消する場合は、チェックボックスを選択のうえ、[依頼取済                    | (グループ・ラーニング・ルーム等の予約)        |
| 到着済 未受付・差戻 処理中・キャンセル 履歴                         | ●登録情報変更                     |
| 到着済の資料は以下のとおりです。図書館までお越しくださ                     | (携帯番号、メールアドレスの追加登録)         |
| 10 🗸 件表示                                        | ●ASK サービス                   |
| 依頼区分☆     状態 ⇒     書名 / 著者名       ニーロビコミア() キャイ | (お問い合わせはこちらから)              |

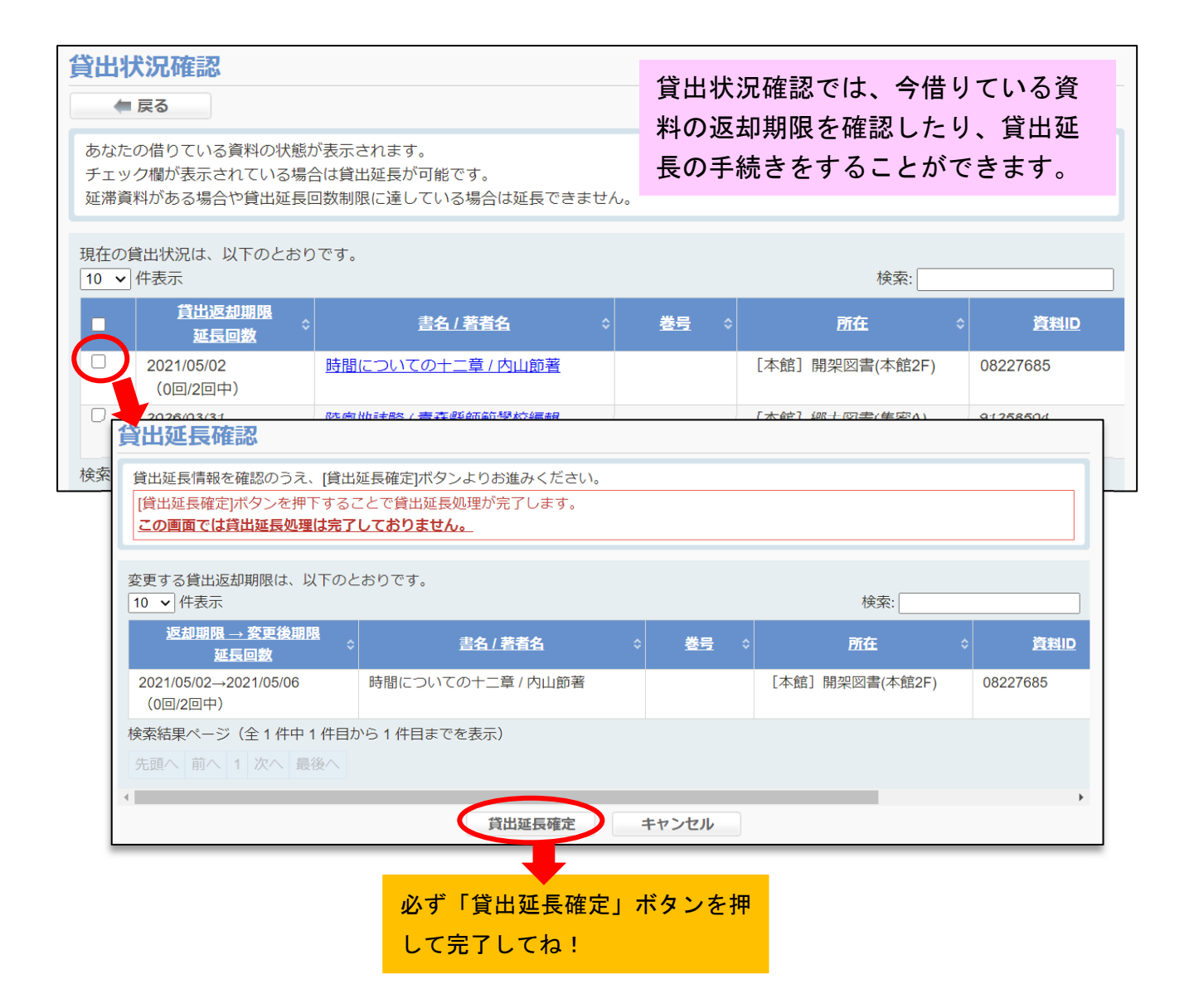

| 予約状況                                                                     | ■ Reference P約状況確認では、予約してい<br>■ Reference P約状況確認では、予約してい<br>料を確認できます。 |                      | 又约片江                | たますっ                                     | 514 3                           | Z 41 | コーナいて次    |    |               |
|--------------------------------------------------------------------------|-----------------------------------------------------------------------|----------------------|---------------------|------------------------------------------|---------------------------------|------|-----------|----|---------------|
| ₩ 戻                                                                      |                                                                       |                      | している貝               |                                          |                                 |      |           |    |               |
| あなたが予約している資料の状態が表示されます。<br>予約を取り消す場合は、チェックボックスを選択のうえ、[予約取消]ボタンよりお進みください。 |                                                                       |                      |                     |                                          |                                 |      |           |    |               |
| 予約中の<br>10 <b>~</b> #                                                    | 資料は、以下の<br>‡表示                                                        | とおりです。図書             | 館までお越しくだ            | ີ່ວັເນ.                                  |                                 |      | 検索:       |    |               |
|                                                                          | <u>状態</u>                                                             | <u>予約順位</u><br>返却予定日 | <u>受取館</u><br>取置期限日 | 書名                                       | /著者名                            | \$   | <u>巻号</u> | \$ | 所在            |
|                                                                          | 依頼中                                                                   | 1番目                  | 分館                  | 実践英語スピーラ<br>からビジネス場面<br><u>曄子, 篠田顕子著</u> | <u>「通訳 : 式辞あい</u><br>īまで / ピンカー |      |           |    | [本館] 開架図書(本館2 |
| 検索結果ページ(全1件中1件目から1件目までを表示)                                               |                                                                       |                      |                     |                                          |                                 |      |           |    |               |

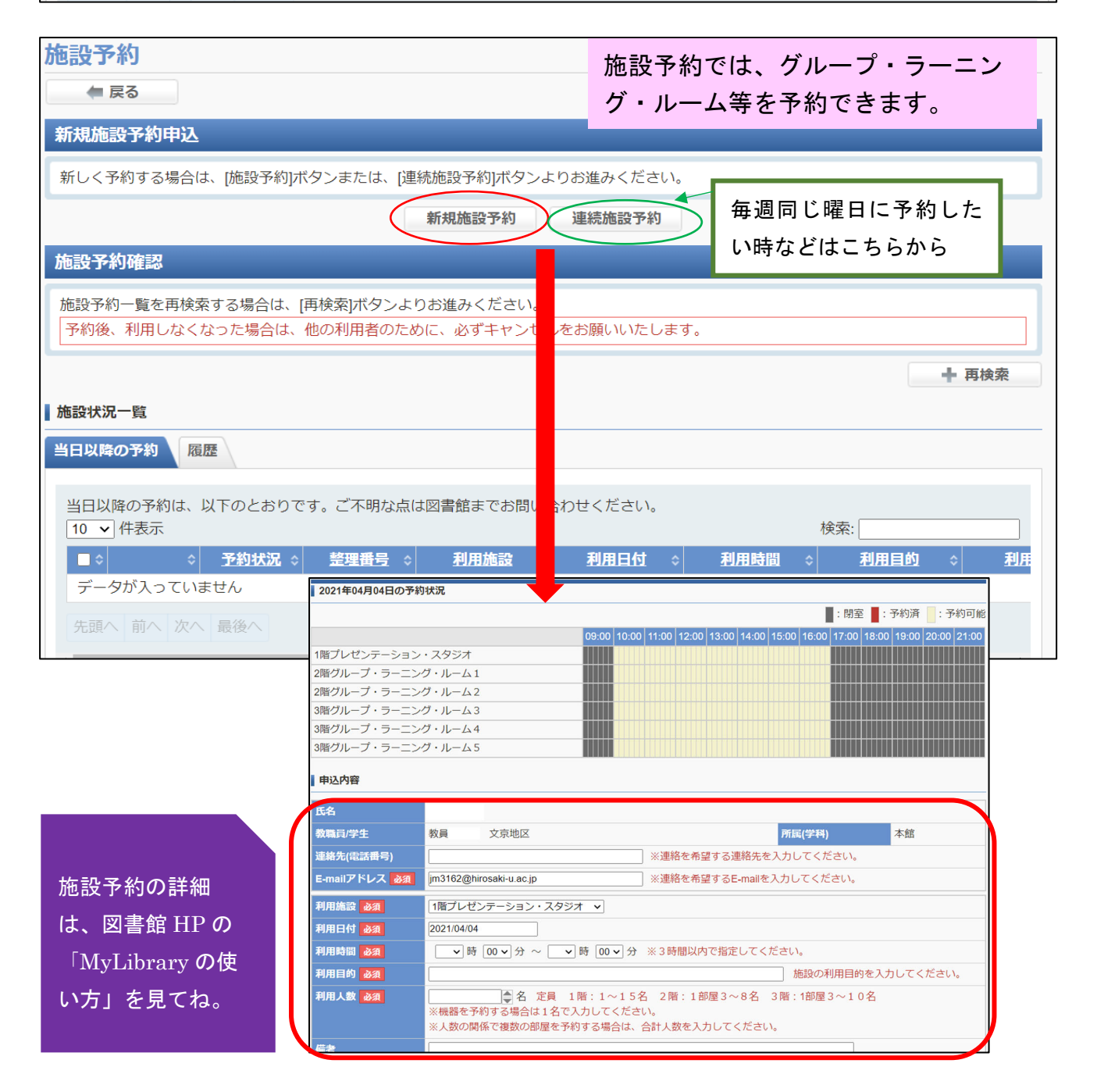

| 利用者情報変更<br>● <b>戻る</b>                             | 携帯番号、メールアドレスを追加で登録                                   |  |  |  |  |
|----------------------------------------------------|------------------------------------------------------|--|--|--|--|
| 利用者情報変更                                            | する場合は「利用者情報変更」から。<br>(図書館から連絡する時に使います)               |  |  |  |  |
| <ul> <li>修正したい項目の内容</li> <li>修正できない項目の容</li> </ul> | 容を変更の上「登録内容変更」ボタンを押してください。<br>変更をご希望の場合は図書館へご連絡ください。 |  |  |  |  |
| 利用者ID                                              | 0044311                                              |  |  |  |  |
| カード番号                                              | 0044311                                              |  |  |  |  |
| 氏名                                                 | 臨時利用証                                                |  |  |  |  |
| 所属館                                                | 本館                                                   |  |  |  |  |
| 教職員/学生                                             | 教員準拠者 文京地区                                           |  |  |  |  |
| 所属(学部)                                             | 附属図書館                                                |  |  |  |  |
| 所属(学科)                                             | 本館                                                   |  |  |  |  |
| 電話番号                                               | 3162                                                 |  |  |  |  |
| 携带番号                                               |                                                      |  |  |  |  |
| E-mailアドレス                                         | jm3162@hirosaki-u.ac.jp                              |  |  |  |  |
| E-mailアドレス2                                        |                                                      |  |  |  |  |
| 有効期限                                               | 9999/03/31                                           |  |  |  |  |
| 登録内容変更                                             |                                                      |  |  |  |  |

### 【OPAC で検索して、予約・取寄したい場合】

|                          | 図書館OPAC<br>嫌われる勇気                                                    |                                                                                                    | 図書館ホームページ<br>覧に戻る(7 件) | 「貸出<br>予約で<br>また、 <br>て本館<br>もでき | 中」 の時は (<br>きます。<br>医学部分館(<br>カウンター<br>ます。               | OPAC 画面から<br>の本を取り寄せ<br>- で借りること            |
|--------------------------|----------------------------------------------------------------------|----------------------------------------------------------------------------------------------------|------------------------|----------------------------------|----------------------------------------------------------|---------------------------------------------|
| われる                      | タイトルのヨミ:                                                             | 図書                                                                                                    |                        |                                  |                                                          |                                             |
| 予度                       |                                                                      |                                                                                                    |                        |                                  |                                                          |                                             |
| 男文                       | 言語:                                                                  | 日本語                                                                                                    |                        |                                  |                                                          |                                             |
| in anyo                  | 出版情報:                                                                | 東京:ダイヤモンド社,2013                                                                                                    | .12                    |                                  |                                                          |                                             |
|                          | 形態:                                                                  | 294p : 挿図 ; 19cm                                                                                                    |                        |                                  |                                                          |                                             |
| Text                     | 著者名:                                                                 | <u>岸見, 一郎(1956-)</u> <da09878<br>古賀, 史健(1973-) <da17500< td=""><td>3003&gt;<br/>)620&gt;</td><td></td><td></td><td></td></da17500<></da09878<br> | 3003><br>)620>         |                                  |                                                          |                                             |
| ビメール                     | シリーズ名:自己啓発の源流「アドラー」の教え / 岸見一郎, 古賀史健著 ; [1] <bb20886039></bb20886039> |                                                                                                    |                        |                                  |                                                          |                                             |
| 🔒 Print                  | 書誌ID: BB1441300X                                                     |                                                                                                    |                        |                                  |                                                          |                                             |
| このページのURL<br>QRコード(所蔵情報) | ISBN: 9784478025819 [4478025819] Ġ 🚍 🙁                               |                                                                                                    |                        |                                  |                                                          |                                             |
|                          | 所蔵情報 ▼<br>状態 巻                                                       | 所在                                                                                                    | 図書ID                   | 請求記号                             | 返却予定日<br>(予約数)                                           | NALIS<br>webサービス ログイン                       |
|                          | 貸出中                                                                  | 開架図書(本館2F)                                                                                                    | 08168882               | 146.1<br>Ki58                    | <ul><li>     2021/04/24     予約・取寄     ボタン     </li></ul> | ユーザーD<br>ノスワード<br>ログイン<br>English Mode Here |

| 予約申込                   |                              |                                                                          |  |  |  |
|------------------------|------------------------------|--------------------------------------------------------------------------|--|--|--|
| 予約・取寄申込 選択             |                              | 「受取館」を選択する。                                                              |  |  |  |
| 受取館を選択後、[検索]ボタ         | アンを選択してください。                 | 注)受け取りたい館を選択した時                                                          |  |  |  |
| 受取館<br>申込みの際の注意点<br>が話 | 倍 < 検索 倍 倍 6 6               | にエラーになる場合は、同じ<br>図書が複数冊あって「貸出<br>可」のものが存在している場<br>合や、 <u>本館</u> で「貸出可」にな |  |  |  |
| ・延滞図書かある場合、王           | たはいすれかの館でペナルティか付いている場合、WEBカ  |                                                                          |  |  |  |
| お問い合わせ先                |                              | っている資料を <u>文京キャン</u>                                                     |  |  |  |
| 詳しくは、最寄りの図書カウ)         | ンターへお「「合わせください。              | パス所属の方が予約・取寄し                                                            |  |  |  |
|                        |                              | - ようとしている場合です。                                                           |  |  |  |
| 予約甲込                   |                              | →Web から予約せず、直接、本                                                         |  |  |  |
| 予約申込                   |                              | 館に供りに来てください(資                                                            |  |  |  |
| 予約を確定する場合は、[申込         | み]ボタンよ 進みください。               | 料は自分で探してください。)                                                           |  |  |  |
| 受取館 分館                 | < ▶ 検索                       |                                                                          |  |  |  |
| 予約資料以下の資料の取寄せ          | を行います。                       |                                                                          |  |  |  |
| 書名/著者名嫌われ              | 1る勇気 / 岸見一郎, 古賀史健著           | 卷号                                                                       |  |  |  |
| 資料ID                   | 所在                           | 請求記号 返却予定日(予約数)                                                          |  |  |  |
| 08559576               | [本館]開架図書(本館2F)               | 146.1  Ki58k (0)                                                         |  |  |  |
|                        | 申込みキャンセル                     |                                                                          |  |  |  |
| 申込みの際の注意点              |                              |                                                                          |  |  |  |
| ・延滞図書がある場合、また(         | はいずれかの館でペナルティが付いている場合、WEBからと | 記してね!                                                                    |  |  |  |

予約資料が返却された時や、取寄資料が届いた時は、電話やメールでご連絡します。

#### 図書館では、著作権法の範囲内で複写することができます。

- ・<mark>調査研究</mark>を目的とすること。
- 1人1部であること。
- ・コピーできるのは、図書等の著作物の一部分(半分以下)

※ただし、定期刊行物(雑誌等)の各論文は、発行後相当期間経った場合(次号が出ている 場合または発行後3ヶ月以上経った場合)には、論文全体をコピーできます。

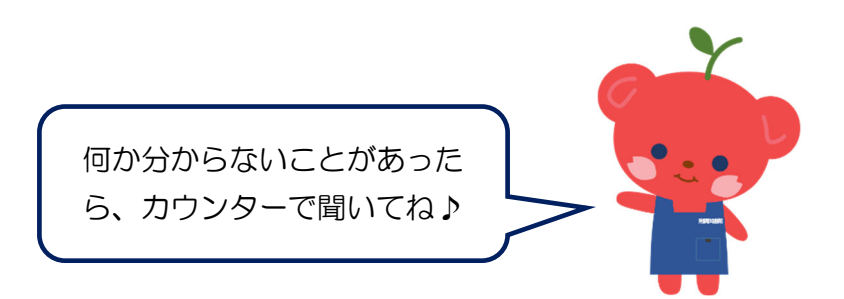